# **Create Single Groups**

Single Groups are used when an instructor wants to create only one group of students that will collaborate throughout the semester. The instructor may create several single groups of students that can collaborate at different times.

### Self-Enroll

| COURSE MANAGEMENT  Control Panel  Files  Course Tools  Course Tools  Crade Center  Users and Groups  Groups Users  Customization                     | <ol> <li>In the Control Panel, click Users and<br/>Groups.</li> <li>Click Groups.</li> </ol>                                                                                                    |
|----------------------------------------------------------------------------------------------------|----------------------------------------------------------------------------------------------------|
| Groups<br>3 an facilitate collaboration among students by setting up groups. Group<br>Create V Import                                                | 3. Click <b>Create</b>                                                                                                    |
| Create     Import       Single Group     Group Set       Self-Enroll     A       Manual Enroll     Self-Enroll       Manual Enroll     Manual Enroll | 4. Click <b>Self-Enroll.</b>                                                                                                    |
| 5<br>1 Group Information<br>** Name<br>T T T F Paragraph - Arial - 3 (12pt) - E - E - T                                                              | <ol> <li>The Create Self-Enrollment Group<br/>page opens. Name the Group. (*)<br/>means required field).</li> <li>Enter a Group Description. Include<br/>details about the group, and determine<br/>who will manage the group. Provide clear<br/>parameters, directions and a timeline.</li> <li>Check Yes to make the Group visible.</li> </ol> |

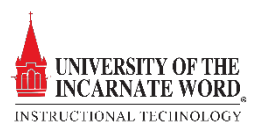

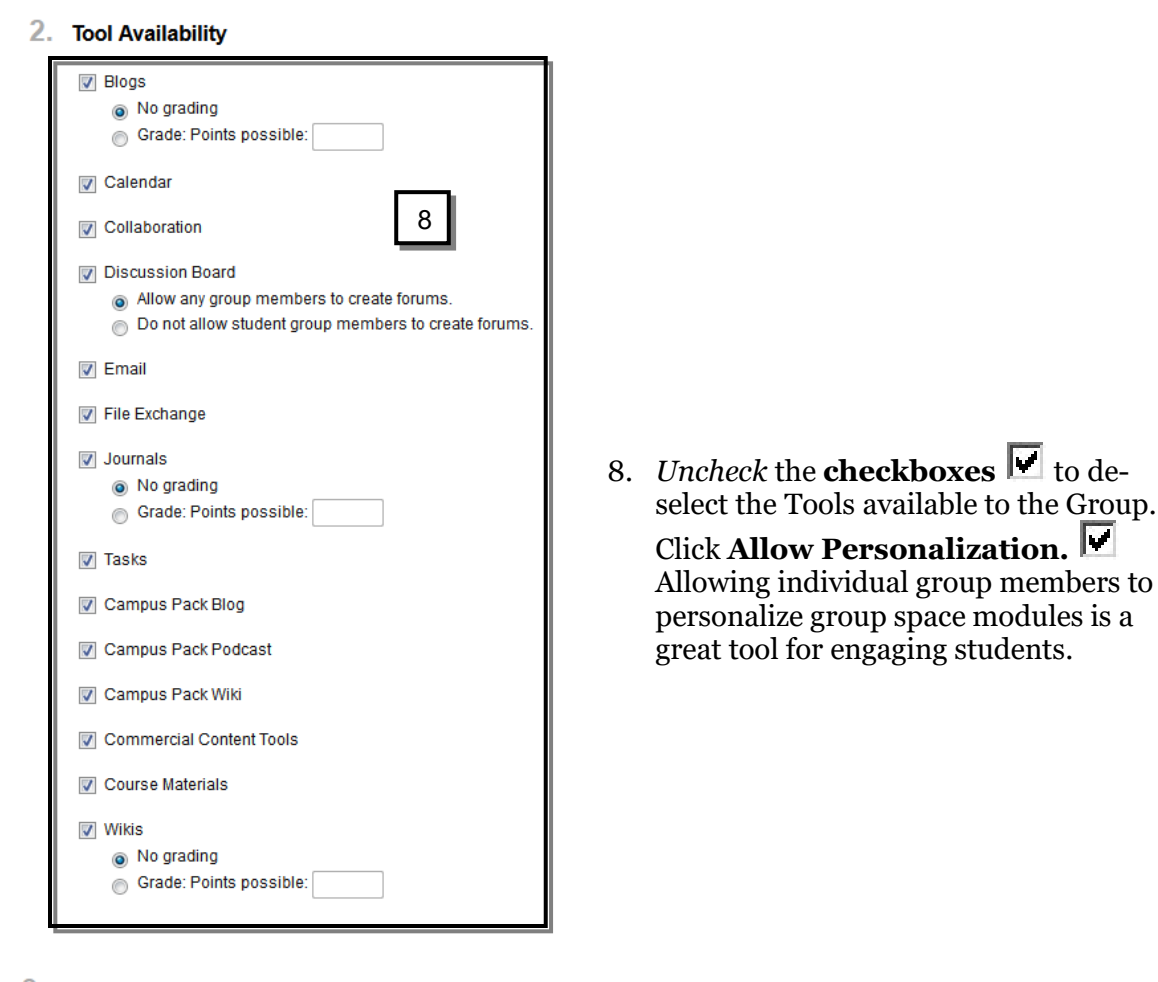

### 3. Module Personalization Setting

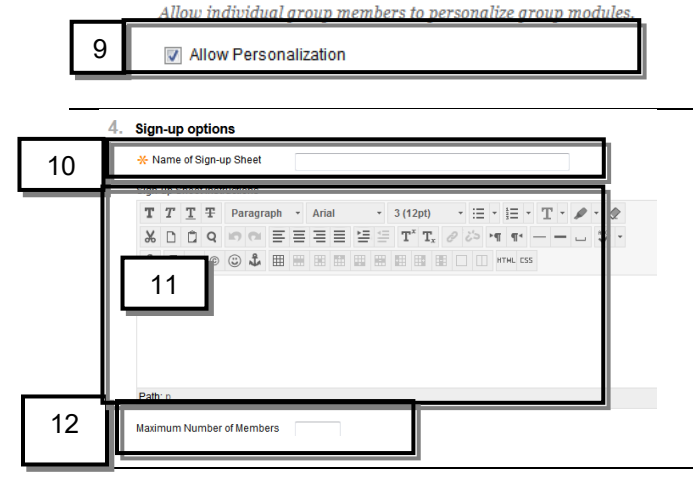

- 9. Name the signup sheet.
- 10. Add Signup Sheet Instructions.
- 11. Set the Maximum Number of Group Members.
- 12. Click **Submit**. Submit

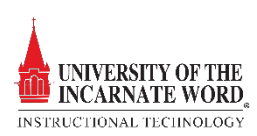

# Manual Enroll Group

| COURSE MANAGEMENT  Control Panel  Files  Course Tools  Evaluation  Crade Center  Users and Groups Users  Customization                               | <ol> <li>In the Control Panel, click Users and<br/>Groups.</li> <li>Click Groups.</li> </ol>                                                                                                    |
|----------------------------------------------------------------------------------------------------|----------------------------------------------------------------------------------------------------|
| Groups<br>3 an facilitate collaboration among students by setting up groups. Group<br>Create V Import                                                | 3. Click <b>Create</b>                                                                                                    |
| Create     Import       Single Group     Group Set       Self-Enroll     4       Manual Enroll     Self-Enroll       Manual Enroll     Manual Enroll | 4. Click Manual Enroll.                                                                                                    |
| 5<br>1 Group Information<br>T T T T Paragraph - Arial - 3 (12pt) - ::: - :: - : - · · · · · · · · · · ·                                              | <ol> <li>The Create Manual Enrollment<br/>Group page opens. Name the Group.<br/>(*) means required field).</li> <li>Enter a Group Description. Include<br/>details about the group, and determine<br/>who will manage the group. Provide clear<br/>parameters, directions and a timeline.</li> <li>Check Yes to make the Group visible.</li> </ol> |

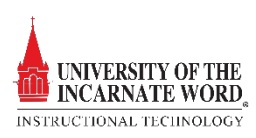

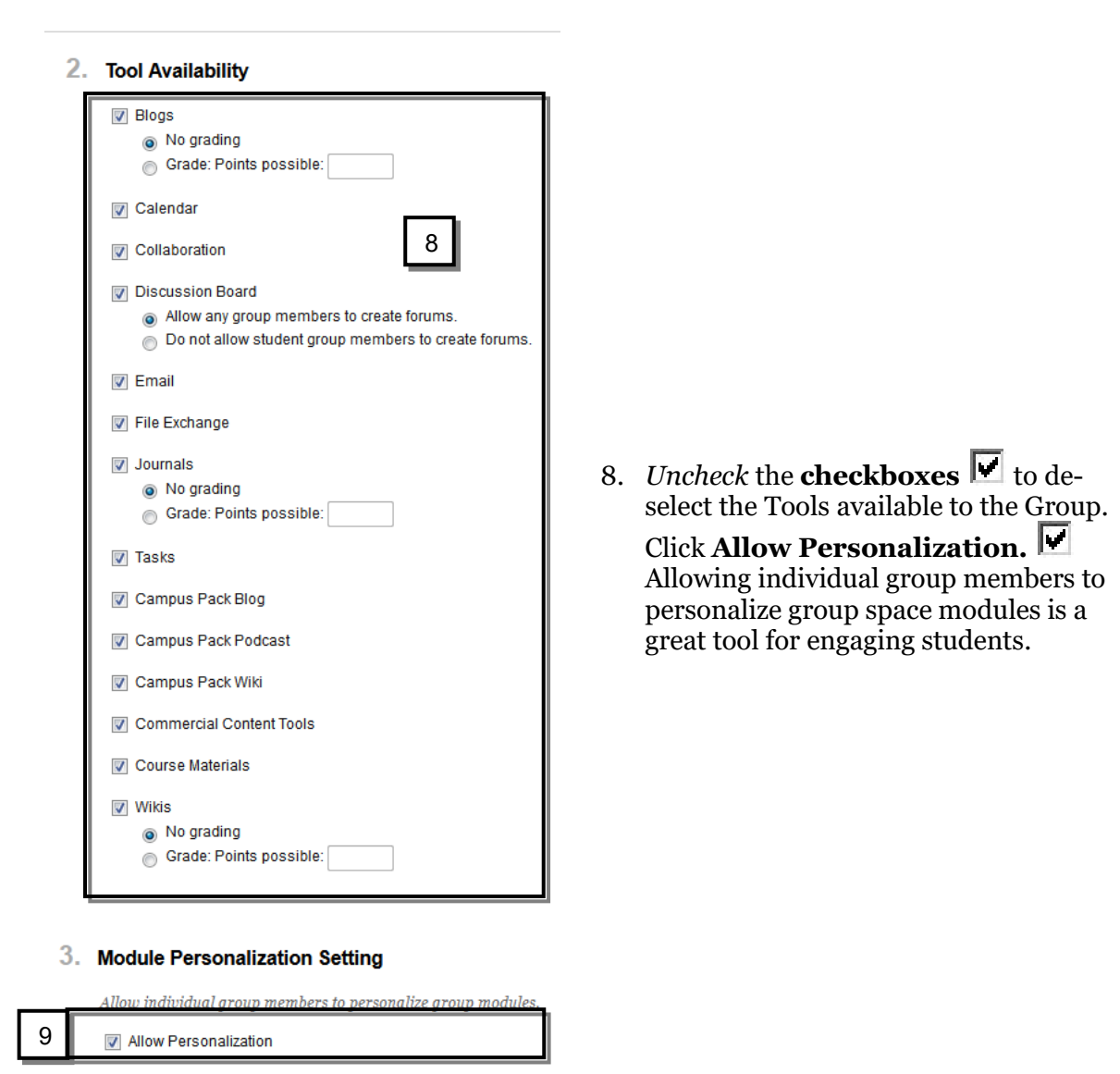

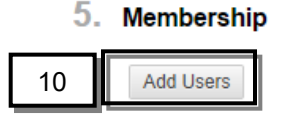

9. Click **Add Users** to add users to the croup.

No users have been added.

UNIVERSITY OF THE INCARNATE WORD.

|               | Ac<br>Ac   | s://blackboard.uiwbcedu/webspps/bb-group<br>dd Users | -mgmt-LEARN/jsp/groupspace/groupmgmt/courseUserGroupSearch.jsp?runSe |                                                                                |
|---------------|------------|------------------------------------------------------|----------------------------------------------------------------------|--------------------------------------------------------------------------------|
| л<br>21<br>21 | 10 III 100 | ineners<br>Ordener                                   | Frankerse<br>Frank<br>Georgene                                       | 10. The Add Users page opens. Select users by clicking the <b>checkboxes</b> . |
| 14 A          | -          |                                                      | Aut.                                                                 | 11. Click <b>Submit</b>                                                        |
| t             | 1          | Contra<br>Contra                                     | Terrantes<br>Terran<br>Neces                                         |                                                                                |
| n             |            | Canad                                                | TampTuliaat                                                          |                                                                                |

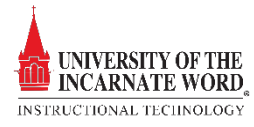